## DHCP

## Rendez-vous dans le gestionnaire de serveur puis dans « rôles de serveur » sélectionnez « serveur DHCP »

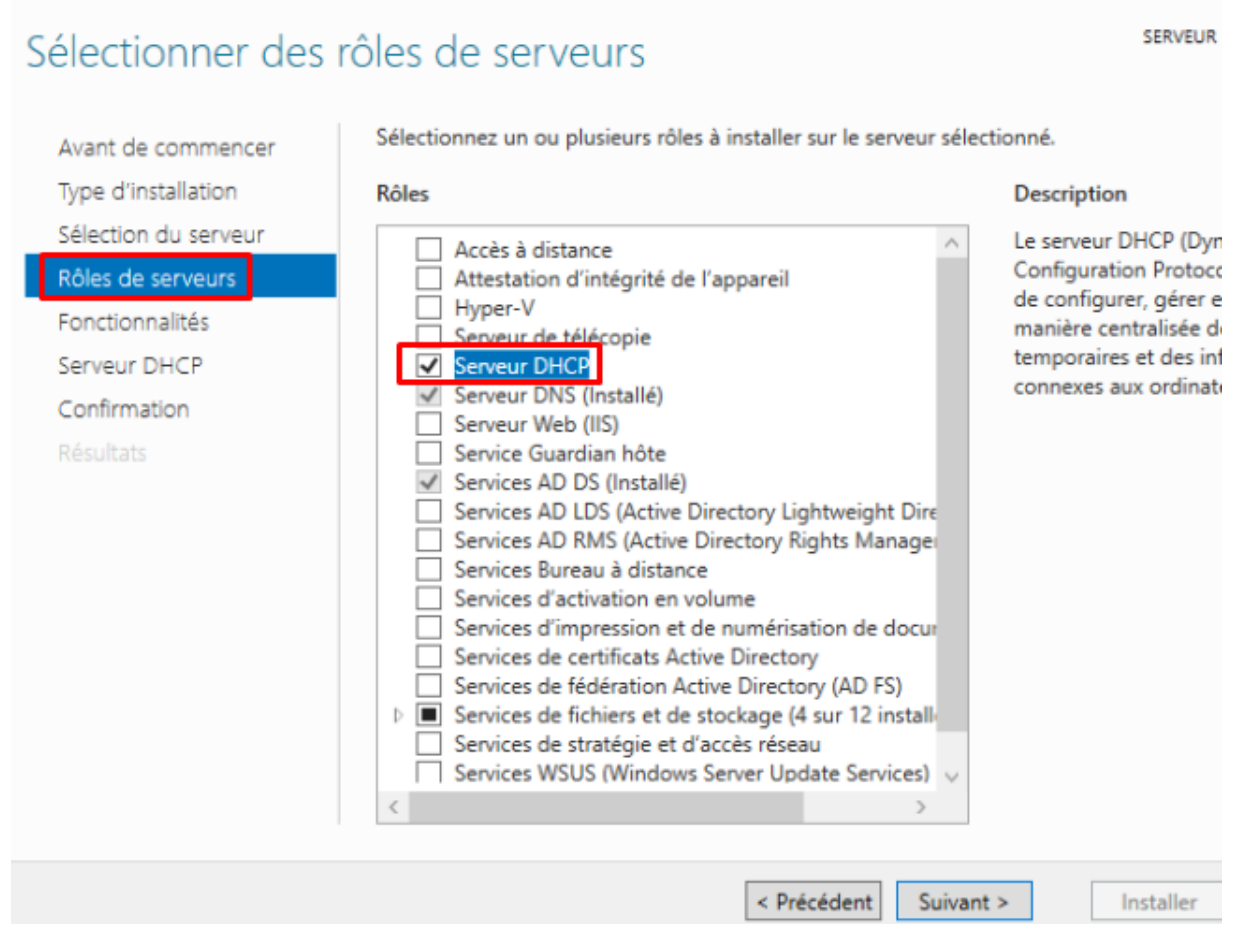

-Dans le gestionnaire DHCP sélectionnez « nouvelle étendue »

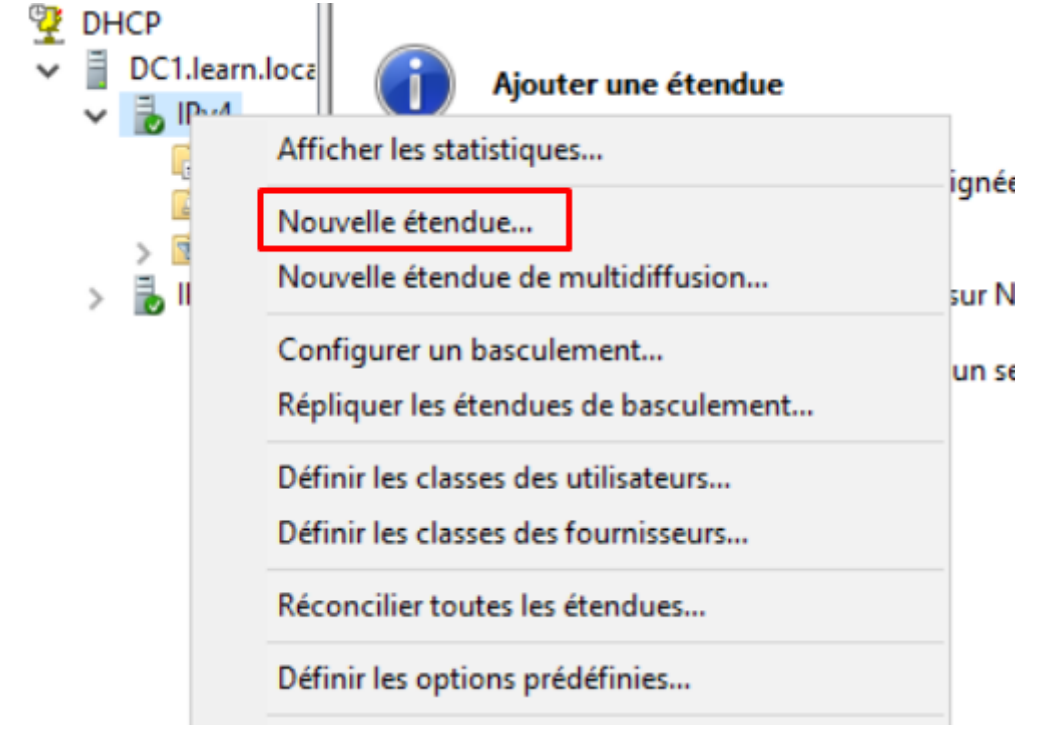